## **Making WinPE USB Disk SOP**

- 1. Prepare a clean USB drive, size less than 32GB
- 2. Open File Explore. Mouse right click your USB Drive then select Format

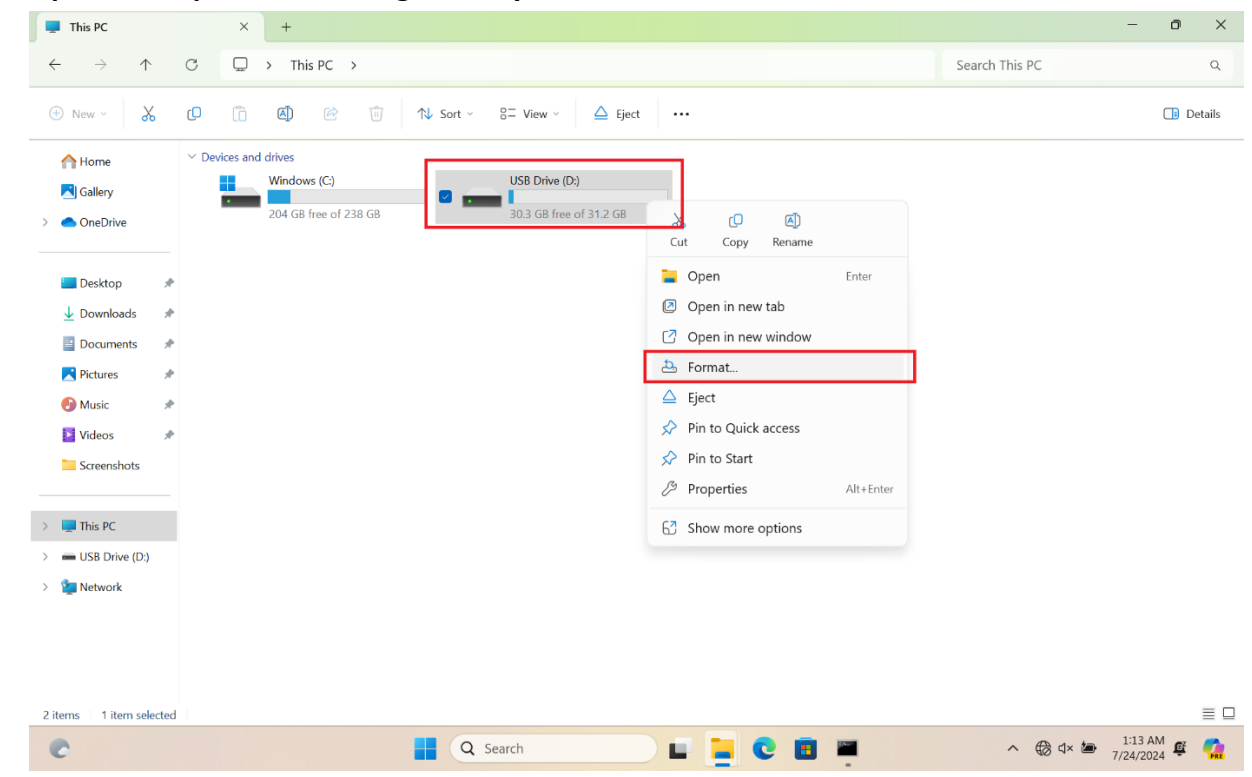

## 3. File System select FAT32 (Default) then press Start

| Format USB [    | Drive (D:)    | ×     |
|-----------------|---------------|-------|
| Capacity:       |               |       |
| 31.2 GB         |               | ~     |
| File system     |               |       |
| FAT32 (Defa     | ult)          | ~     |
| Allocation unit | t size        |       |
| 16 kilobytes    |               | ~     |
|                 |               |       |
| Restore dev     | vice defaults |       |
| Volume label    |               |       |
|                 |               |       |
| Format optio    | ns            |       |
| 🔽 Quick For     | rmat          |       |
|                 |               |       |
|                 |               |       |
|                 |               |       |
|                 | Start         | Close |
|                 |               | 2.000 |
|                 |               |       |

4. Unzip WinPE\_USBDisk\_V2.zip and copy all files into your USB drive root folder.

| WINPE (D:)                                       | × +                                                                    |                                                                                                    |      |
|--------------------------------------------------|------------------------------------------------------------------------|----------------------------------------------------------------------------------------------------|------|
| $\leftarrow$ $\rightarrow$ $\uparrow$            | C □ → WINPE (D:) →                                                     |                                                                                                    | Sear |
| 🕀 New ~                                          | C 🗋 🔄 🖻                                                                | $\uparrow$ Sort $\cdot$ $\equiv$ View $\cdot$ $\bigtriangleup$ Eject $\cdots$                                                                                                    |      |
| Home Gallery OneDrive                            | Name<br>It-It<br>Iv-Iv<br>nb-no                                        | Date modifiedTypeSize7/24/2024 9:26 PMFile folder7/24/2024 9:26 PMFile folder7/24/2024 9:26 PMFile folder                                                                                                    |      |
| E Desktop<br>↓ Downloads<br>■ Descrete           | nl-nl<br>pl-pl<br>pt-br<br>t-ot                                        | 7/24/2024 9:26 PM     File folder       7/24/2024 9:26 PM     File folder       7/24/2024 9:26 PM     File folder       7/24/2024 9:26 PM     File folder                                                           |      |
| Documents *<br>Pictures *<br>Music *<br>Videos * | ro-ro<br>ru-ru<br>sk-sk<br>sl-si                                       | 7/24/2024 9:26 PM       File folder         7/24/2024 9:26 PM       File folder         7/24/2024 9:26 PM       File folder         7/24/2024 9:26 PM       File folder         7/24/2024 9:26 PM       File folder |      |
| <ul> <li>This PC</li> <li>WINPE (D:)</li> </ul>  | sources<br>sr-latn-rs<br>sv-se                                         | 7/24/2024 9:26 PM     File folder       7/24/2024 9:26 PM     File folder       7/24/2024 9:26 PM     File folder                                                                                                   |      |
| > 🧯 Network                                      | <ul> <li>tr-tr</li> <li>uk-ua</li> <li>zh-cn</li> <li>zh-tw</li> </ul> | 7/24/2024 9:26 PM     File folder       7/24/2024 9:26 PM     File folder       7/24/2024 9:26 PM     File folder       7/24/2024 9:26 PM     File folder                                                           |      |
| 40 items                                         | <ul> <li>bootmgr</li> <li>bootmgr.efi</li> </ul>                       | 4/1/2024 8:40 PM         File         463 KB           4/1/2024 8:41 PM         EFI File         2,681 KB                                                                                                    |      |

- 5. Plug your USB Drive into USB port.
- 6. Hold ESC key then press power button to enter Boot Menu. Select your USB drive and press enter key to boot.

For detail steps reference FAQ : [Notebook/Desktop/AIO] How to boot the system from USB flash drive/CD-ROM | Official Support | ASUS Global

| Please select boot device:                                                                                   |
|----------------------------------------------------------------------------------------------------|
|                                                                                                    |
| Windows Boot Manager (WDC PC SN530 SDBPNP2-1T00-1002)<br>UEFI: SMI USB DISK 1100, Partition 1<br>Enter Setup |
|                                                                                                    |
|                                                                                                    |
|                                                                                                    |

7. If your Drive C have been locked by BitLocker, need enter BitLocker Recovery key to unlock BitLocker temporary.

How to get BitLocker Recovery key reference FAQ

[Notebook/Desktop/AIO] Troubleshooting - How to fix it shows BitLocker recovery screen after

power on/Find BitLocker recovery key | Official Support | ASUS Global

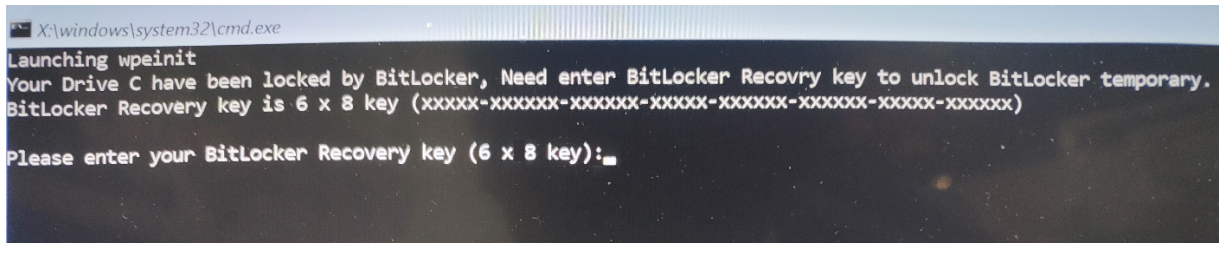

8. If you enter correct BitLocker Recovery key or without BitLocker, wait process finished and It will show PASS result.

9. Remove your USB Drive then press any key to continue and reboot system automatically.